## **E-SBC Series**

**VoIP Gateway Series** 

**MSBG** Series

# Transport Layer Security (TLS) Configuration Note

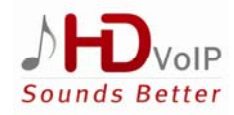

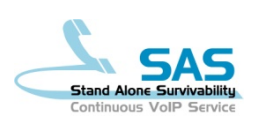

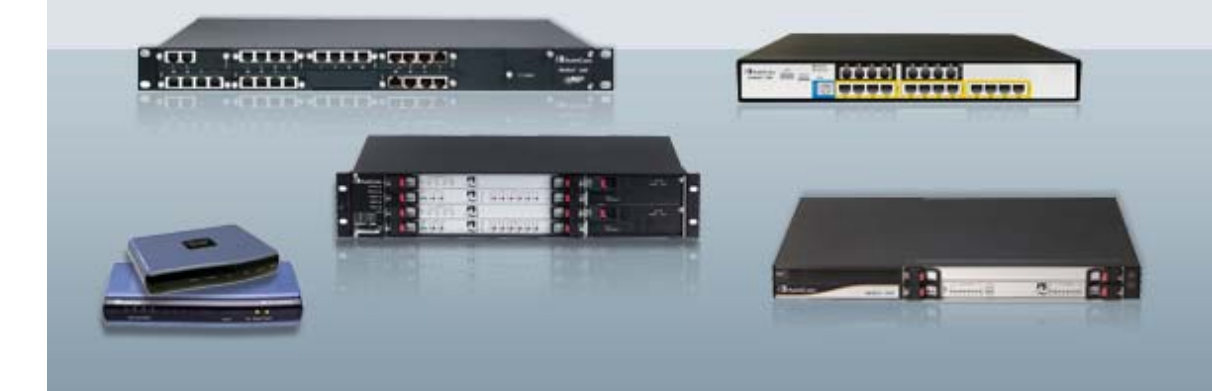

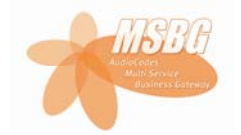

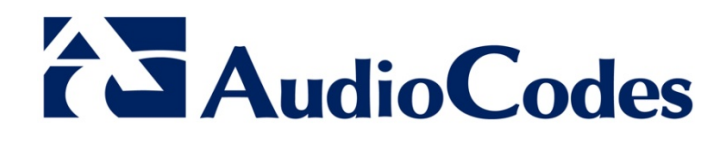

January 2012 Document # LTRT-31600

## **Table of Contents**

| 1 | Ove        | rview                                                                                                    | 7             |
|---|------------|----------------------------------------------------------------------------------------------------|---------------|
|   | 1.1        | AudioCodes Device Security Highlights                                                                                                    | 7             |
| 2 | Join       | ing an AudioCodes Device to PKI                                                                                                    | 9             |
|   | 2.1<br>2.2 | Installing Authority Signed Certificates on the Device<br>Replacing the Device's Private Key<br>2.2.1 Configuring Network Time Protocol (NTP) | 9<br>11<br>13 |
| 3 | Sec        | uring SIP Application Signaling                                                                                                    | 15            |
|   | 3.1<br>3.2 | Configuring SIP Transport Type (TLS) and SIP TLS Local Port<br>Configuring Two-Way Client-Server Authentication                               | 15<br>16      |
| 4 | Ena        | bling Cipher-Suites                                                                                                    | 17            |
| Α | Exa        | mple of Joining a Device to PKI                                                                                                    | 19            |
|   | A.1<br>A.2 | Step 1: Configure the Gateway Name                                                                                                    | 19<br>19      |
|   | A.3<br>A.4 | Step 3: Get a Microsoft CA Certificate and a Trusted Root Certificate<br>Step 4: Load the Two Certificates to the Device                      | 20            |

## List of Figures

| Figure 2-2: Secured Web Connection                                                                                                    | 9  |
|----------------------------------------------------------------------------------------------------|----|
| Figure 2-3: Certificates Signing Request (CSR)                                                                                                    | 10 |
| Figure 2-4: CSR Text<br>Figure 2-5: Upload Certificate Files from your Computer<br>Figure 2-6: Secured Web Connection<br>Figure 2-7: Generate New Private Key and Self-Signed Certificate<br>Figure 2-8: Secured Web Connection | 10 |
| Figure 2-5: Upload Certificate Files from your Computer<br>Figure 2-6: Secured Web Connection<br>Figure 2-7: Generate New Private Key and Self-Signed Certificate<br>Figure 2-8: Secured Web Connection                         | 10 |
| Figure 2-6: Secured Web Connection<br>Figure 2-7: Generate New Private Key and Self-Signed Certificate<br>Figure 2-8: Secured Web Connection                                                                                    | 10 |
| Figure 2-7: Generate New Private Key and Self-Signed Certificate                                                                                                    | 11 |
| Figure 2-8: Secured Web Connection                                                                                                    | 12 |
|                                                                                                    | 12 |
| Figure 2-9: Loading a Private Key to a Device                                                                                                    | 12 |
| Figure 2-10: Application Settings                                                                                                    | 13 |
| Figure 2-11: Regional Settings                                                                                                    | 14 |
| Figure 3-1: SIP Transport Type and SIP TLS Local Port                                                                                                    | 15 |
| Figure 3-2: Proxy Sets Table                                                                                                    | 15 |
| Figure 3-3: Tel to IP Routing                                                                                                    | 15 |
| Figure 3-4: TLS Mutual Authentication                                                                                                    | 16 |
| Figure 4-1: Proxy & Registration Page                                                                                                    | 19 |
| Figure 4-2: Certificates Page                                                                                                    | 20 |
| Figure 4-3: Microsoft Certificate Services Web Page                                                                                                    | 20 |
| Figure 4-4: Request a Certificate Page                                                                                                    | 21 |
| Figure 4-5: Advanced Certificate Request Page                                                                                                    | 21 |
| Figure 4-6: Submit a Certificate Request or Renewal Request Page                                                                                                    | 22 |
| Figure 4-7: Download a CA Certificate, Certificate Chain, or CRL Page                                                                                                    | 22 |
| Figure 4-8: Certificates Page                                                                                                    | 23 |

## List of Tables

| Table 1-1: TSL Attributes              | 7  |
|----------------------------------------|----|
| Table 1-2: Explanations of Basic Terms | 8  |
| Table 2-1: NTP Settings                | 13 |
| Table 2-2: Daylight Saving Time        | 13 |
| Table 3-1: TLS Mutual Authentication   | 16 |

### Notice

This document describes configuration of Transport Layer Security (TLS) on AudioCodes Multi-Service Business Gateways.

Information contained in this document is believed to be accurate and reliable at the time of printing. However, due to ongoing product improvements and revisions, AudioCodes cannot guarantee the accuracy of printed material after the Date Published nor can it accept responsibility for errors or omissions. Updates to this document and other documents can be viewed by registered customers at <a href="http://www.audiocodes.com/downloads">http://www.audiocodes.com/downloads</a>.

© Copyright 2012 AudioCodes Ltd. All rights reserved.

This document is subject to change without notice.

Date Published: January-19-2012

### **Trademarks**

AudioCodes, AC, AudioCoded, Ardito, CTI2, CTI<sup>2</sup>, CTI Squared, HD VoIP, HD VoIP Sounds Better, InTouch, IPmedia, Mediant, MediaPack, NetCoder, Netrake, Nuera, Open Solutions Network, OSN, Stretto, TrunkPack, VMAS, VoicePacketizer, VoIPerfect, VoIPerfectHD, What's Inside Matters, Your Gateway To VoIP and 3GX are trademarks or registered trademarks of AudioCodes Limited. All other products or trademarks are property of their respective owners. Product specifications are subject to change without notice.

### WEEE EU Directive

Pursuant to the WEEE EU Directive, electronic and electrical waste must not be disposed of with unsorted waste. Please contact your local recycling authority for disposal of this product.

### **Customer Support**

Customer technical support and service are provided by AudioCodes' Distributors, Partners, and Resellers from whom the product was purchased. For Customer support for products purchased directly from AudioCodes, contact <a href="mailto:support@audiocodes.com">support@audiocodes.com</a>.

### **Abbreviations and Terminology**

Each abbreviation, unless widely used, is spelled out in full when first used.

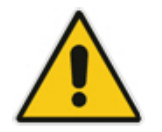

**Note:** In this guide, *device* refers to AudioCodes' Customer Premises Equipment (CPE).

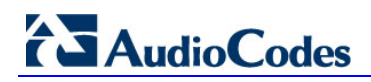

### **Related Documentation**

#### **Document Name**

AudioCodes' web site page on AudioCodes TLS Cipher-Suite Support: http://acportal/sites/SYSSW/System%20Software%20Public%20Library/TLS%20Cipher-suite%20support.mht

PowerPoint Presentation on Certificates and PKI Infrastructure on AudioCodes' web site page: <u>http://acportal/sites/SYSSW/System%20Software%20Public%20Library/TLS%20Cipher-suite%20support.mht</u> Click the link 'this presentation'

LTRT-52308 SIP CPE Product Reference Manual Ver. 6.4

## 1 Overview

AudioCodes devices support Transport Layer Security (TLS) protocol enabling client-server applications to communicate with one another secured against eavesdropping, tampering and message forgery. Applications include HTTPS, SIP, Automatic Update Facility and Telnet. The TLS feature supports 3 attributes:

| Attribute                                | Description                                                                                       |
|------------------------------------------|---------------------------------------------------------------------------------------------------|
| AES (Advanced<br>Encryption<br>Standard) | Uses a Key to encrypt plain text into cipher-text and the same Key to decrypt.                    |
| RSA                                      | Enables an entity's identity to be authenticated before it is allowed to operate in your network. |
| SHA-1 (Secure<br>Hash Algorithm<br>-1)   | Ensures integrity by sending a thumbprint from one entity to another.                             |

#### Table 1-1: TSL Attributes

## **1.1 AudioCodes Device Security Highlights**

Security highlights are:

- Devices are shipped with a Self-Signed Certificate (RSA1024) which includes a Public Key and a Private Key burned in flash memory. TLS server mode requires it. TLS client mode does not require a certificate (default) unless the server requests two-way authentication.
- AudioCodes recommends that you install Certification Authority (CA) Signed device/client and root certificates on the device to join the device to Public Key Infrastructure (PKI).

#### Note:

- Joining an AudioCodes device to PKI is only possible if you have PKI.
- If you don't, you won't have a CA from whom to obtain Authority-Signed Certificates.
- PKI vendors such as VeriSign and Microsoft sell CA entities/services. AudioCodes does not.
- Customers can join a device to PKI
  - a. *without replacing* the Private Key (see Section 2.1 on page 9) (recommended) -OR-
  - b. by replacing the Private Key (see Section 2.2 on page 11) (not recommended)

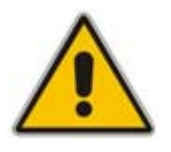

**Note:** For a recorded presentation on Certificates and PKI, go to AudioCodes web site page:

http://acportal/sites/SYSSW/System%20Software%20Public%20Library/TLS%20Cipher-suite%20support.mht

Click this presentation link.

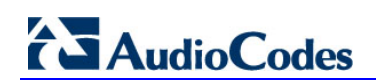

Read these explanations of basic terms before proceeding:

| Table 1-2: Explanations | of Basic Terms |
|-------------------------|----------------|
|-------------------------|----------------|

| Term                            | Explanation                                                                                                    |
|---------------------------------|----------------------------------------------------------------------------------------------------|
| PKI                             | If you have Public Key Infrastructure you have a CA and each entity in your network can have two Authority-Signed Certificates installed on it: (1) a device certificate and (2) a trusted root certificate.                                                                                             |
| CA                              | Certification Authority whose server can be located externally (VeriSign, Microsoft, etc.) or internally (your IT department). The CA issues 2 Authority-Signed Certificates (1) a device certificate and (2) a trusted root certificate. These can be obtained from the CA and installed on the device. |
| Entity                          | An entity can be an AudioCodes device, a management station, a phone, etc., in the network.                                                                                                    |
| Self-Signed<br>Certificate      | Burned in the flash memory of each shipped AudioCodes device. Includes a Public Key. Does not enable authentication.                                                                                                    |
| Private Key                     | Burned in the flash memory of each shipped AudioCodes device. Decodes information encoded by the Public Key.                                                                                                    |
| Public Key                      | Included in the Self-Signed Certificate and associated mathematically with the Private Key, it decodes information encoded by the Private Key.                                                                                                    |
| Authority-Signed<br>Certificate | Obtainable from a CA (VeriSign, Microsoft, etc.). The CA issues 2 Authority-<br>Signed Certificates (1) a device certificate and (2) a trusted root certificate.<br>Both must be installed on the device to join it to PKI.                                                                              |

## 2 Joining an AudioCodes Device to PKI

## 2.1 Installing Authority Signed Certificates on the Device

## Note: The recommended method of joining a device to PKI is to install Certification Authority (CA) signed device/client and root certificates on the device, leaving the device's default Private Key installed. This method is secure because no private data is transmitted over the network and there's less room for errors.

• If, however, replacing the Private Key is unavoidable, see Section 2.2 on page 11.

Figure 2-1: Installing Certification Authority Signed Certificates on a Device

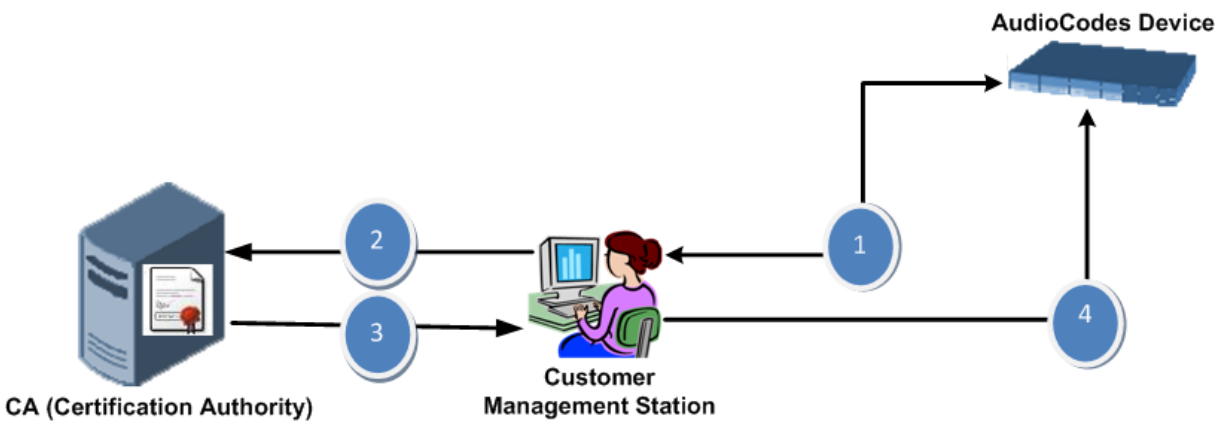

#### Explanation

In your browser, access the device's embedded Web server via the device's IP address and in the Web based management tool, generate a Certificate Signing Request (CSR).
 Submit the CSR to your CA on the CA web site's certificates page.
 From the CA web site's certificates page, download an Authority-Signed Device/Client Certificate file and an Authority-Signed Root Certificate file to your management station.
 Save these on your management station and use the Web interface to upload them to the AudioCodes device.

Before joining the device to PKI, configure SIP, cipher-suites and NTP (see Section 3 on page 15).

#### To join the device to PKI:

- In your browser access the device's embedded Web server via the device's IP address and in the Web based management tool that opens, navigate to the WEB Security Settings page (Configuration tab > System > Management).
- 2. Make sure the 'Secured Web Connection' field is set to HTTP and HTTPS. This setting will enable you to access the device if the new certificate won't work.

## AudioCodes

#### Figure 2-2: Secured Web Connection

Secured Web Connection (HTTPS) HTTP and HT

HTTP and HTTPS

 Open the Certificates page (Configuration tab > System > Certificates) and scroll down to 'Certificates Signing Request'.

Figure 2-3: Certificates Signing Request (CSR)

| • | Certificate Signing Request                        |                      |                               |                            |
|---|----------------------------------------------------|----------------------|-------------------------------|----------------------------|
|   | Subject Name [CN]                                  |                      |                               |                            |
|   | Organizational Unit [OU] (optional)                | Hea                  | adquarters                    |                            |
|   | Company name [O] (optional)                        | Con                  | porate                        |                            |
|   | Locality or city name [L] (optional)               | Pou                  | Jghkeepsie                    |                            |
|   | State [ST] (optional)                              | Nev                  | w York                        |                            |
|   | Country code [C] (optional)                        | US                   |                               |                            |
|   |                                                    | Create CSR           |                               |                            |
|   | After creating the CSR, copy the text below (inclu | ding the BEGIN/END I | lines) and send it to your Ce | ertification Authority for |

- 4. In the 'Subject Name (CN)' field, enter a unique DNS name for the device, for example, "dns\_name.corp.customer.com".
- 5. Click the Create CSR button; the CSR text is generated and displayed on the page.

#### Figure 2-4: CSR Text

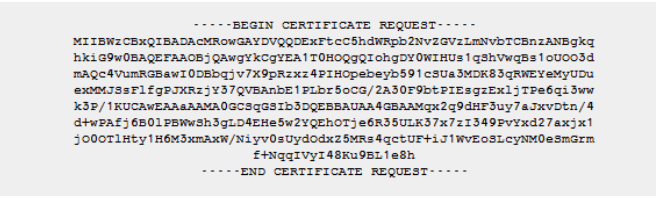

- 6. Copy the CSR text from ----BEGIN CERTIFICATE REQUEST to END CERTIFICATE REQUEST----, paste it into Notepad (for example) and save it as a .txt file on your PC.
- 7. Open your CA web site's certificates page, access the screen in which to request a device/client certificate and submit the CSR text that you saved previously, selecting Base 64 encoding option and the textual PEM format option.
- 8. Download and save the CA signed device/client certificate file on your PC as device.cer (for example). This step differs slightly from one CA web site to another. See an example under Appendix A on page 19.
- Access the root certificate download page and save the file as root.cer on your PC. The procedure differs from one CA web site to another; see Section A on page 19 for an example.
- **10.** In the Web interface's Certificates page, scroll to 'Upload certificate files from your computer'.

#### Figure 2-5: Upload Certificate Files from your Computer

| Send <b>Device Certificate</b> file from your computer to<br>The file must be in textual PEM format. | o the device.                |
|----------------------------------------------------------------------------------------------------|------------------------------|
| Browse                                                                                               | Send File                    |
|                                                                                                    |                              |
| Send <b>"Trusted Root Certificate Store"</b> file from the file must be in textual PEM format.       | your computer to the device. |
| Browse                                                                                               | Send File                    |

- 11. Click the **Browse** button under 'Send Device Certificate file from your computer to the device', navigate to the device.cer file, and click the **Send File** button; the CA-issued device/client certificate is installed on the device.
- 12. Click the Browse button under 'Send Trusted Root Certificate Store file from your computer to the device', navigate to the root.cer file, and click the Send File button; the CA root certificate is installed on the device.
- **13.** Restart the device; the Web interface now uses the provided CA-issued certificates.

- 14. In the Web interface open the Certificates page and verify under 'Certificate information' that the status of the 'Private Key' parameter is 'OK', if it's not, consult your security administrator.
- **15.** Open the WEB Security Settings page (**Configuration** tab > **System** > **Management**) and set the 'Secured Web Connection' field to **HTTP Only**.

Figure 2-6: Secured Web Connection

Secured Web Connection (HTTPS)
 HTTP and HTTPS
 Note:

 The CA-issued root certificate can be replaced whenever necessary (for example, when it expires).

- It's possible to use the IP address of the device (e.g., 10.3.3.1) instead of a qualified DNS name in the Subject Name. This is not recommended since the IP address is subject to changes and may not uniquely identify the device.
- The CA-issued device certificate file can alternatively be loaded via the Automatic Update Facility using *ini* file parameter HTTPSCertFileName and the CA-issued root certificate using *ini* file parameter HTTPSRootFileName.

## 2.2 Replacing the Device's Private Key

AudioCodes devices are shipped with a Self-Signed Certificate that includes a Public Key and a Private Key burned in each device's flash memory.

Joining a device to PKI by replacing its Private Key is *not* recommended because the Private Key, by default installed on the shipped device, is secure, and replacing it is unnecessary.

However, replacing the Private Key may be unavoidable if you:

- 1. have PKI that doesn't support CSR
- 2. have a central provisioning server on which to store all Private Keys
- 3. want to track the usage of Certificates / Private Keys
- 4. want to control Certificates / Private Keys replacements
- 5. are a government agency that wants to keep a copy of the device's Private Key on a third-party entity

#### Note:

- Each device's Private Key is unique so after an RMA, for example, you cannot use the previous Private Key, you must obtain a new one for the new device received after the RMA.
- Take precautions to load the Private Key over a physically secure connection such as a back-to-back Ethernet cable connected directly to the management station.
- The recommended method of joining PKI is to leave the Private Key installed, to request an Authority-Signed Certificate from your CA via a CSR, and to install the CA- issued files on the device (see Section 2.1 on page 9).

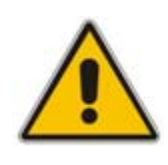

## AudioCodes

The procedure below describes how to join a device to PKI by replacing its Private Key (not recommended).

- > To replace a device's Private Key:
- In the Web interface, open the Certificates page (Configuration tab > System > Certificates), and in the 'Subject Name (CN)' field, enter the fully-qualified DNS name (FQDN) as the Certificate subject (e.g., dns\_name.corp.customer.com).
- 2. Scroll down to 'Generate new private key and self-signed certificate':

#### Figure 2-7: Generate New Private Key and Self-Signed Certificate

| <ul> <li>Generate new private key and self-signed certificate</li> </ul>                                                                                                    |             |   |
|----------------------------------------------------------------------------------------------------|-------------|---|
| Private Key Size                                                                                                    | 2048        | • |
| Press the button "Generate self-signed" to create a self-signed certificate using the subject name provided above.<br>Important: this is a lengthy operation, during this time the device will be out of service.<br>After the operation is complete, save configuration and reset the device. |             |   |
| Generate                                                                                                    | self-signed |   |

- **3.** Make sure that no traffic is running on the device. Generating a new Self-Signed Certificate disrupts traffic and should be done during maintenance time.
- 4. From the 'Private Key Size' drop-down list, select **2048** if your device is version 6.4. If it's pre 6.4, leave the default **1024**.
- 5. Click **Generate Self-signed**; wait until a message appears displaying the subject name of the new Self-Signed Certificate; you've successfully generated a new Self-Signed Certificate and changed the name of the default one ('ACL\_nnnnnnn', where *nnnnnnn* is the device's serial number).
- 6. Save the configuration and restart the device for the new Self-Signed Certificate to take effect.
- 7. Obtain from your security administrator a Private Key in either textual PEM (PKCS #7) or PFX (PKCS #12) format. The file may be encrypted with a short pass-phrase, which should be provided by your security administrator.
- Open the Web Admin Tool and in the WEB Security Settings page (Configuration tab > System > Management), make sure the 'Secured Web Connection' field is set to HTTP and HTTPS.

#### Figure 2-8: Secured Web Connection

With this configuration, you'll be able to access the device if the new Certificate doesn't work. If the Certificate does work, configure the field to **HTTP Only** after testing.

**9.** In the Web interface, open the Certificates page and scroll down to the 'Upload certificate files from your computer' group.

#### Figure 2-9: Loading a Private Key to a Device

| Ŧ | Upload certificate files from your computer                                                                                                   |                               |                   |
|---|----------------------------------------------------------------------------------------------------|-------------------------------|-------------------|
|   | Private key pass-phrase (optional)                                                                                                    | audc                          |                   |
|   | Send <b>Private Key</b> file from your computer to the device.<br>The file must be in either PEM or PFX (PKCS#12) format.<br>Browse Send File | ]                             |                   |
|   | network link.                                                                                                    | t s done, it should be over a | physically-secure |

- **10.** Enter the 'Private key pass-phrase' field (optional).
- 11. Click the **Browse** button corresponding to 'Send Private Key', navigate to the private key file, and click **Send File**.
- 12. If the security administrator provided you with a Device Certificate file, load it now using the 'Send Device Certificate' button (see Figure 4-8 below).

- **13.** After the files successfully load to the device, save the configuration and restart the device; the Web interface uses the new configuration.
- 14. In the Web interface open the Certificates page again and verify under 'Certificate information' that the status of the 'Private Key' parameter is 'OK', if it's not, consult your security administrator.
- **15.** Open the WEB Security Settings page (**Configuration** tab > **System** > **Management**) and set the 'Secured Web Connection' field to **HTTP Only**.

### 2.2.1 Configuring Network Time Protocol (NTP)

Without the correct date and time, **Self-Signed Certificates** cannot work. After receiving the AudioCodes device, you must configure it to use NTP to obtain the current date and time (since X.509 certificates have an expiration date and time).

#### **To configure NTP:**

1. In the Web interface, open the Application Settings page (Configuration tab > System menu > Application Settings).

| on Settings                               |                      |
|-------------------------------------------|----------------------|
|                                           |                      |
| <ul> <li>NTP Settings</li> </ul>          |                      |
| NTP Server IP Address                     | 10.15.9.10           |
| NTP UTC Offset                            | Hours: 2 Minutes: 0  |
| NTP Updated Interval                      | Hours: 24 Minutes: 0 |
|                                           |                      |
| <ul> <li>Day Light Saving Time</li> </ul> | 12 (H)               |
| Day Light Saving Time                     | Disable              |
| Start Time                                | Jan 💌 01 💌 0 🛛 : 0   |
| End Time                                  | Jan 💌 01 💌 0 🛛 : 0   |
| Offset [min]                              | 60                   |

Figure 2-10: Application Settings

2. Configure NTP Settings using Table 2-1 as a reference.

#### Table 2-1: NTP Settings

| Parameter             | Description                                                                                                    |
|-----------------------|----------------------------------------------------------------------------------------------------|
| NTP Server IP Address | Defines the IP address of the NTP server.                                                                           |
| NTP UTC Offset        | Defines the time offset in relation to the UTC. For example, if your region is 2 hours ahead of the UTC, enter "2". |
| NTP Updated Interval  | Defines the period after which the date and time of the device is updated.                                          |

**3.** Configure daylight saving, if required, using Table 2-2 as a reference:

#### Table 2-2: Daylight Saving Time

| Parameter               | Description                                                                                                    |
|-------------------------|----------------------------------------------------------------------------------------------------|
| Day Light Saving Time   | Enables daylight saving time.                                                                                                    |
| Start Time and End Time | Defines the period for which daylight saving time is relevant.                                                                                                    |
| Offset                  | Defines the offset in minutes to add to the time for daylight<br>saving. For example, if your region has daylight saving of one<br>hour, the time received from the NTP server is 11:00, and the<br>UTC offset for your region is +2 (i.e., 13:00), you need to enter<br>"60" to change the local time to 14:00. |

4. In the Regional Settings page, verify that the device is set to the correct date and time (Configuration tab > System menu > Regional Settings). If the device is configured

to obtain the date and time from an SNTP (Simple Network Time Protocol Support) server, the fields on this page display the received date and time as read-only.

|                    | Month Day Hour Minutes Seconds                |
|--------------------|-----------------------------------------------|
| 2012 1 25 15 21 27 | 1         25         15         21         27 |

Figure 2-11: Regional Settings

## **3 Securing SIP Application Signaling**

AudioCodes devices feature TLS to protect Session Initiation Protocol (SIP) application signaling. TLS provides authentication and encryption of the SIP signaling associated with VoIP and other SIP-based applications.

## 3.1 Configuring SIP Transport Type (TLS) and SIP TLS Local Port

The procedure below shows you how to protect SIP application signaling, by configuring SIP Transport Type (as TLS) and configuring the SIP TLS Local Port.

#### > To configure SIP Transport Type and SIP TLS Local Port:

1. Open the SIP General Parameters page.

#### Figure 3-1: SIP Transport Type and SIP TLS Local Port

| Asserted Identity Mode | Adding PAsserted Identity - |
|------------------------|-----------------------------|
| Fax Signaling Method   | No Fax 👻                    |
| SIP Transport Type     | TLS 🚽 🗸                     |
| SIP UDP Local Port     | 5060                        |
| SIP TCP Local Port     | 5060                        |
| SIP TLS Local Port     | 5061 🚽                      |
| Enable SIPS            | Disable 👻                   |
| SIP Destination Port   | 5060                        |

- 2. From the 'SIP Transport Type' drop-down list, select **TLS**. This field can also be set *per destination* in the Web interface's:
  - Proxy Sets Table page (see Figure 3-2 below)
  - Tel to IP Routing page (see Figure 3-3 below)

#### Figure 3-2: Proxy Sets Table

| Proxy Sets Table |              |               |                |
|------------------|--------------|---------------|----------------|
|                  | •            |               |                |
|                  | Proxy Set ID | 0             |                |
|                  |              |               |                |
|                  |              | Proxy Address | Transport Type |
|                  | 1            |               | <b>•</b>       |
|                  | 2            |               | UDP            |
|                  | 3            |               | TCP<br>TLS     |
|                  | 4            |               |                |
|                  | 5            |               | •              |

#### Figure 3-3: Tel to IP Routing

|    |                        |             |        |                     |     |                 |            |           |                  |                      | Advand       | ed Parama | eter List |
|----|------------------------|-------------|--------|---------------------|-----|-----------------|------------|-----------|------------------|----------------------|--------------|-----------|-----------|
|    |                        |             | -      |                     |     |                 |            |           |                  |                      |              |           |           |
|    |                        |             | Rou    | ting Index          |     | 1-10            | -          |           |                  |                      |              |           |           |
|    |                        |             | Tel 1  | To IP Routing Mode  |     | Route           | calls befo | ore manip | ulation 💌        |                      |              |           |           |
| _  |                        |             |        | 1                   |     |                 |            |           |                  |                      |              | 10        |           |
|    | Src. Trunk<br>Group ID | Dest. Phone | Prefix | Source Phone Prefix | - ^ | Dest. IP Addres | s          | Port      | Transport Type   | Dest. IP<br>Group ID | Dest.<br>SRD | Profile   | Gr        |
|    | *                      | *           |        | *                   | ТГ  |                 |            |           | Not Configured 💌 | 2                    | -1           | 2         | Nor       |
| 2  | *                      | *           |        | *                   | T   |                 | — F        |           | Not Configured   | 1                    | -1           | 1         | Nor       |
| 3  |                        |             |        |                     | 1 r |                 | —ŕ         |           | TCP              | -                    | _            |           | Nor       |
| _  |                        | 1           | _      |                     |     |                 | —¦-        |           | ILS              |                      | <b></b>      |           | 1 line    |
|    |                        | 1           |        |                     |     |                 |            |           | Not configured   |                      |              |           | Trion     |
| į. |                        |             |        |                     |     |                 |            |           | Not Configured 💌 | -1                   |              |           | Nor       |

- 3. In the SIP General Parameters page enter the SIP TLS Local Port and the SIP Destination Port.
- From the 'Enable SIPS' drop-down list, select Enable; TLS will be used through the entire connection, over multiple hops, if TLS was selected as 'SIP Transport Type',

## AudioCodes

though if **UDP** was selected as 'SIP Transport Type', the connection will fail. If you leave 'Enable SIPS' at **Disable** (default), TLS will be used for the next network hop only.

## 3.2 Configuring Two-Way Client-Server Authentication

By default, servers using TLS provide one-way authentication; the client is certain that the identity of the server is authentic.

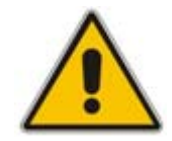

Note: Customers having PKI may want two-way (mutual) client-server authentication.

The procedure below shows how to configure two-way authentication.

#### **To configure two-way authentication:**

In the Web interface, open the General Security Settings page (Configuration tab > VoIP > select Full > Security > General Security Settings) and in the 'TLS Mutual Authentication' drop-down list under SIP TLS Settings, choose Enable.

| <u></u> |                                         |                         |
|---------|-----------------------------------------|-------------------------|
| -       | TLS Settings                            | SSL 2.0-3.0 and TLS 1.0 |
|         | Strict Certificate Extension Validation | Disable                 |
| 4       | FIPS140 Mode                            | Disable                 |
|         | Client Cipher String                    | ALL:IADH                |
| -       | SIP TLS Settings                        |                         |
|         | TLS Client Re-Handshake Interval        | 0                       |
| 4       | TLS Mutual Authentication               | Enable                  |
|         | Peer Host Name Verification Mode        | Disable                 |
|         | TLS Client Verify Server Certificate    | Disable                 |
|         | TLS Remote Subject Name                 |                         |

The 'TLS Mutual Authentication' field determines the device's behavior when acting as a server for TLS connections.

| Parameter | Description                                                                                            |
|-----------|----------------------------------------------------------------------------------------------------|
| Disable   | (Default) The device does not request the client certificate.                                          |
| Enable    | The device requires receipt and verification of the client certificate to establish the TLS connection |

2. For this parameter to take effect, a device reset is required.

Two-way client-server authentication can also be configured using the SIPSRequireClientCertificate *ini* file parameter.

## 4 Enabling Cipher-Suites

A cipher-suite is a predefined combination of algorithms that customers select to control the type of encryption performed.

Combinations are made up of a session key management algorithm used to exchange session keys (ADH, EDH, or RSA), an authentication algorithm used to verify the identity of the peer (RSA, DSA or none), a cipher algorithm used to encrypt data (RC4, AES, DES, 3DES, etc.), bit strength, i.e., key size used for encryption (56, 128, 256, etc.) and an integrity algorithm used to validate that the data is transmitted correctly (MD5 or SHA1).

Selection<sup>1</sup> depends on the PKI vendor and the type of PKI installed by the customer. Each PKI allows a specific algorithms combination.

#### **To select a cipher-suite:**

 Set the HTTPSCipherString ini file parameter. To see all possible values, see <u>http://www.openssl.org/docs/apps/ciphers.html</u>. By default, it's set to EXP, though if the 'Strong Encryption' Software Upgrade Key is enabled (depending on the customer's order), the default is EXP:RC4 enabling RC4-128 bit.

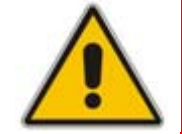

**Note:** If the 'Strong Encryption' Software Upgrade Key feature is disabled, TLS is limited to the **EXP** cipher-suite, i.e., the only ciphers available will be RC4 and DES, and the cipher bit strength will be limited to 56 bits.

2. For additional cipher-suites, set this parameter to ALL.

<sup>1</sup> RSA keys are most popular though DSA keys are sometimes used by US government PKIs. Some security-sensitive customers won't use RSA for session key management since using the same RSA key for key transport and authentication is considered unsafe. These customers may require EDH, which is slower than RSA. Cipher selection usually impacts performance. AES and RC4 are fast algorithms compared to 3DES which is slow and may degrade device performance.

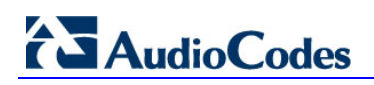

**Reader's Notes** 

## A Example of Joining a Device to PKI

This example shows you how to request a certificate from the Microsoft CA entity and install it on the AudioCodes device.

Follow this procedure:

- 1. Configure the Gateway Name (see Step 1)
- 2. Generate a CSR (see Step 2)
- 3. Get a Microsoft CA Certificate and a Trusted Root Certificate (see Step 3 on page 20)
- 4. Load the Certificates to the Device (see Step 4 on page 23)

### A.1 Step 1: Configure the Gateway Name

The procedure below describes how to configure the host name for the PSTN Gateway. This appears as the URI host name in the SIP From header in INVITE messages sent by the PSTN Gateway to the Mediation Server. This allows the Mediation Server to identify the PSTN Gateway (if required), when using certificates for TLS.

#### To configure the SIP gateway name:

1. Open the Proxy & Registration page (Configuration tab > VolP menu > SIP Definitions sub-menu > Proxy & Registration).

#### Figure 4-1: Proxy & Registration Page

|                                  |                  | Plasic Parameter List |
|----------------------------------|------------------|-----------------------|
| Registration Time Threshold      | 0                | *                     |
| Re-register On INVITE Failure    | Disable 👻        |                       |
| ReRegister On Connection Failure | Disable 👻        |                       |
| Gateway Name                     | gw.lync2010.com  |                       |
| Gateway Registration Name        |                  |                       |
| DNS Query Type                   | A-Record 👻       |                       |
| Proxy DNS Query Type             | A-Record +       |                       |
| Subscription Mode                | Per Endpoint 👻   | -                     |
| Number of RTX Before Hot-Swap    | 3                | -                     |
| Use Gateway Name for OPTIONS     | No 👻             |                       |
| User Name                        |                  |                       |
| Password                         | Default_Passwd   | -                     |
| Regis                            | ster Un-Register |                       |
|                                  | Submit           |                       |

2. In the 'Gateway Name' field, assign a unique FQDN name to the PSTN Gateway within the domain, for example, "gw.lync2010.com". This name is identical to the name that is configured in the Lync Topology Builder.

### A.2 Step 2: Generate a CSR

The procedure below describes how to generate a CSR (Certificate Signing Request) by the PSTN Gateway. This CSR is later sent to Microsoft CA.

- To generate a CSR:
- 1. Open the Certificates Signing Request page (Configuration tab > System menu > Certificates).

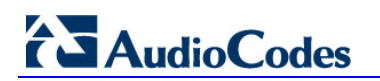

Figure 4-2: Certificates Page

| Certificate information                               | /CN=ACL 3845                           | 452                                |               |
|-------------------------------------------------------|----------------------------------------|------------------------------------|---------------|
| Certificate issuer:                                   | /CN=ACL_3845                           | 462                                |               |
| Time to expiration:<br>Key size:                      | 3039 days<br>1024 bits                 |                                    |               |
| Private key:                                          | CK                                     |                                    | E             |
|                                                       |                                        |                                    |               |
| Certificate Signing Red                               | quest                                  |                                    |               |
| Subject Name [CN]                                     |                                        |                                    |               |
| Organizational Unit [OU                               | ] (optional)                           | Feadquarters                       |               |
| Company name [0] (or                                  | otional)                               | Corporate                          |               |
| Locality or city name [L                              | ] (optional)                           | Poughkeepsie                       |               |
| State [ST] (optional)                                 |                                        | New York                           |               |
| Country code [C] (optio                               | seal)                                  | LS                                 |               |
|                                                       |                                        | reade CSB                          |               |
|                                                       | 0                                      | reale CSR                          |               |
| After creating the CSR,<br>Certification Authority fo | copy the text below (inc<br>r signing. | luding the BEGIN/END lines) and se | rd it to your |
|                                                       |                                        |                                    |               |
|                                                       |                                        |                                    |               |
|                                                       |                                        |                                    |               |
|                                                       |                                        |                                    |               |

- 2. In the 'Subject Name' field, enter the SIP URI host name that you configured for the PSTN Gateway.
- 3. Click **Create CSR**; a Certificate request is generated and displayed on the page.
- 4. Copy the certificate from the line "----BEGIN CERTIFICATE" to "END CERTIFICATE REQUEST----" to a text file such as Notepad and then save it to a folder on your PC with the file name certreq.txt.

### A.3 Step 3: Get a Microsoft CA Certificate and a Trusted Root Certificate

After generating the certreq.txt file, upload it to Microsoft Certificate server and request a CA certificate and a trusted root certificate.

- > To obtain a Microsoft CA certificate and a trusted root certificate:
- 1. Open a Web browser and navigate to Microsoft Certificate Services at http://certificate server address >/certsrv.

| Const. + Const. A Statement<br>Apren Const. A. Statement<br>Moreover Const. A. Statement<br>Moreover C |       |
|----------------------------------------------------------------------------------------------------|-------|
| gi na 👔 may ind its A ministerary 📃 🛃 da<br>Marana A Carlo da Seriesa — Denalda                                                                                                    |       |
| Marmad Carde de Tantas - Densis                                                                                                    | :sefe |
|                                                                                                    | ane i |
| Velcome                                                                                                    |       |
| Use this Web site to request a certificate for your Web browser, e-mail client, or other program. By using a certificate, you can verify your<br>dentity to people you communicate with over the Web, sign and encrypt messages, and, depending upon the type of certificate you request,<br>enform other security tasks.                                                                                                    |       |
| rou can also use this Web site to download a certificate authority (CA) certificate, certificate chain, or certificate revocation list (CRL), or to new the status of a pending request.                                                                                                    |       |
| For more information about Certificate Services, see Certificate Services Documentation                                                                                                    |       |
| Select a task:<br>Request a centricate                                                                                                    |       |
| Elevisional a CA certificate chain or CPL                                                                                                    |       |
| Rownload a CA-certificate clean, or CBL                                                                                                    | _     |
|                                                                                                    |       |
|                                                                                                    |       |
|                                                                                                    |       |
|                                                                                                    |       |
|                                                                                                    |       |
|                                                                                                    |       |
|                                                                                                    | _     |

Figure 4-3: Microsoft Certificate Services Web Page

2. Click the **Request a certificate** link.

Figure 4-4: Request a Certificate Page

| Herosoft Certificate Services - Microsoft Internet Englarer | A.C.             |
|-------------------------------------------------------------|------------------|
| Cie Sil year Pyrotes Junis 1940                             | 2                |
| Q hat + Q + 🛃 🗿 🏠 💭 Seeth 😭 Frontes 🙆 🔂 + 🤤 🖄 - 📴 🚆 🖓       |                  |
| Agbeen 💼 Hep. (710.15.4.201).exterviseminger. sep           | 💌 🛃 Gar 🛛 Lintar |
|                                                             | 10456M           |
| Alkeroault Certificate Services — Demolati                  | tiette           |
| Request a Certificate                                       |                  |
| Select the certificate type:                                |                  |
| Web Browser Certificate                                     |                  |
| E-Mail Protection Certificate                               |                  |
| Or, submit an advanced certificate request.                 |                  |
|                                                             |                  |
|                                                             |                  |
|                                                             |                  |
|                                                             |                  |
|                                                             |                  |
|                                                             |                  |
|                                                             |                  |
|                                                             |                  |
|                                                             |                  |
|                                                             |                  |
|                                                             |                  |
|                                                             |                  |
|                                                             |                  |
|                                                             |                  |
|                                                             |                  |
|                                                             |                  |
|                                                             |                  |
|                                                             |                  |
|                                                             | Stand            |

3. Click the advanced certificate request link.

Figure 4-5: Advanced Certificate Request Page

| Microsoft Certificate Services - Microsoft Internat Explorer                                                   |                                          |
|----------------------------------------------------------------------------------------------------|------------------------------------------|
| Bie Edit View Favorites Ioole Unio                                                                             | AT                                       |
| 🔾 Back + 🖒 - 💌 😰 🐔 🔎 Sauch 👷 Navates 🥹 🤮 - 🍃 🖉 + 🧾 🏭 🐇                                                         |                                          |
| hgdress 🔊 http://10.15.4.201/oetsev/certrand.exp                                                               | - 🖸 Go. Uritz *                          |
| Microsoft Conflicato Sanices Damelab                                                                           | Home                                     |
| Advanced Certificate Request                                                                                   |                                          |
| The policy of the CA determines the types of certificates you can request. Click one of the following it       | options to                               |
| Create and submit a request to this C.A.                                                                       |                                          |
| Submit a certificate request by using a base-64-encoded CMC or PKCS #10 file; or submit a rer<br>PKCS #7 file. | rewal request by using a base-64-encoded |
|                                                                                                    |                                          |
|                                                                                                    |                                          |
|                                                                                                    |                                          |
|                                                                                                    |                                          |
|                                                                                                    |                                          |
|                                                                                                    |                                          |
|                                                                                                    |                                          |
|                                                                                                    |                                          |
|                                                                                                    |                                          |
|                                                                                                    |                                          |
|                                                                                                    |                                          |
|                                                                                                    |                                          |
|                                                                                                    |                                          |
|                                                                                                    |                                          |
|                                                                                                    |                                          |
|                                                                                                    |                                          |
|                                                                                                    |                                          |
| fore                                                                                                    | 1 Internet                               |

4. Click the Submit a Certificate request by using base-64-encoded... link.

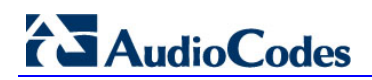

#### Figure 4-6: Submit a Certificate Request or Renewal Request Page

| 🗿 Microsoft Active Directory Certificate Services - Microsoft Internet Explorer 📃 🔲                                                                                                    |
|----------------------------------------------------------------------------------------------------|
| File Edit View Favorites Tools Help                                                                                                    |
| 🚱 Back + 💿 - 💌 🖻 🏠 🔎 Search 👷 Favorites 🤣 😥 🍓 😹                                                                                                    |
| Address 🔊 http://10.15.4.50/certsrv/certrgxt.asp 🕑 🗗 Units                                                                                                    |
| Microsoft Active Directory Certificate Services - OCSR2-CA Home                                                                                                    |
| Submit a Certificate Request or Renewal Request                                                                                                    |
| To submit a saved request to the CA, paste a base-64-encoded CMC or PKCS #10 certificate request or<br>PKCS #7 renewal request generated by an external source (such as a Web server) in the Saved Request<br>box.                                          |
| Saved Request:                                                                                                    |
| QINSHISdb2NhbAdTTONTUjJcYURtaWSpc3RyYXRv<br>Base-64-encoded CSqGSID3DCERAQUABICARdvCTkpSYmp59NxrP2y/<br>certificate request r2vV7-eh1-sfF1AF2.18/c51d0CcbNb20V12c0Y1aLtz<br>(CMC or<br>W36f2bBOH1FbNAbNUuLhr/bmGaDpsmhtTAS2NEH1<br>PKCS H/D or<br>PKCS W/): |
| Certificate Template:                                                                                                    |
| Web Server                                                                                                    |
| Additional Attributes:                                                                                                    |
| Attributes:                                                                                                    |
| Submit >                                                                                                    |
| 🔁 Done 🔮 Internet                                                                                                    |

- 5. Open the certreq.txt file that you created and saved previously and copy its contents into the **Saved Request** pane.
- 6. From the 'Certificate Template' drop-down list, select **Web Server**.
- 7. Click Submit.
- 8. Select the **Base 64** encoding option.
- Click the Download CA certificate link and save the file with the name gateway.cer on your PC.
- Navigate again to the Microsoft Certificate Services page at http://< certificate server address >/certsrv.
- **11.** Click the **Download a CA certificate**, **certificate chain or CRL** link.

Figure 4-7: Download a CA Certificate, Certificate Chain, or CRL Page

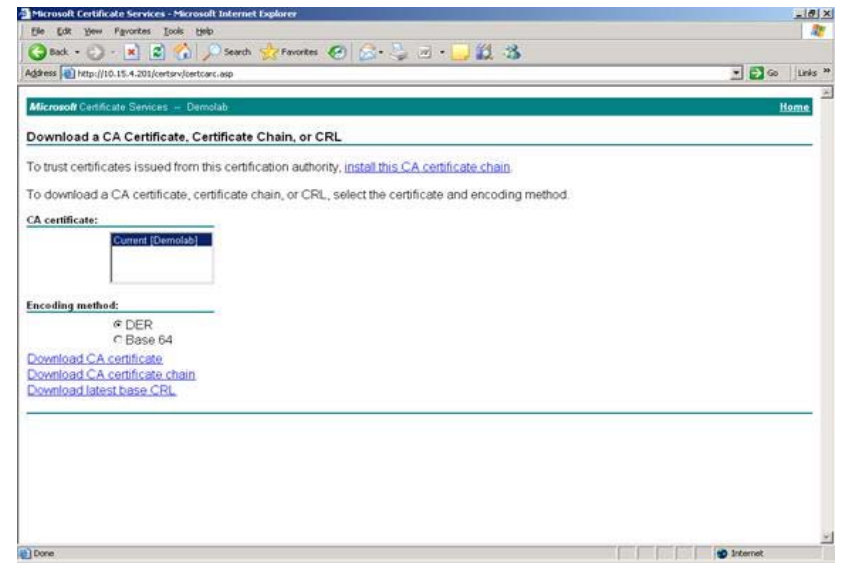

- 12. Under Encoding method, select the Base 64 option.
- **13.** Click the **Download CA certificate** link, and save the file with the name certroot.cer on your PC.

## A.4 Step 4: Load the Two Certificates to the Device

After obtaining the CA and trusted root certificates from Microsoft, load these two certificates to the device.

- > To load the 2 certificates to the device:
- 1. Open the Certificates page (**Configuration** tab > **System** menu > **Certificates**) and scroll to 'Upload certificate files from your computer'.

#### Figure 4-8: Certificates Page

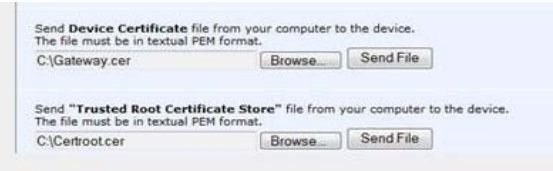

- 2. Adjacent to the 'Device Certificate' field click **Browse**, select the gateway.cer file that you saved on your PC and click **Send File**.
- 3. Adjacent to the 'Trusted Root Certificate Store' field click **Browse**, select the certroot.cer file that you saved on your PC and click **Send File**.
- 4. On the toolbar, click **Burn** to save the certificates to the device; the device resets, saving the settings to flash memory.

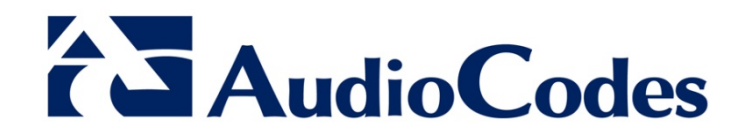

## Transport Layer Security (TLS) Configuration Note

www.audiocodes.com